Repayment of Mineral Oil Tax Carbon Charge on Heavy Oil used in Horticultural Production and in the Cultivation of Mushrooms

# Form 1130 Quick Guide to Submitting Online Repayment Claims

| Pages | 2 | Accessing the e-Repayment Claims Facility |
|-------|---|-------------------------------------------|
|       |   |                                           |

- Pages 3-11 Submitting a New Claim
- Page 12 Amending a Previously Submitted Claim

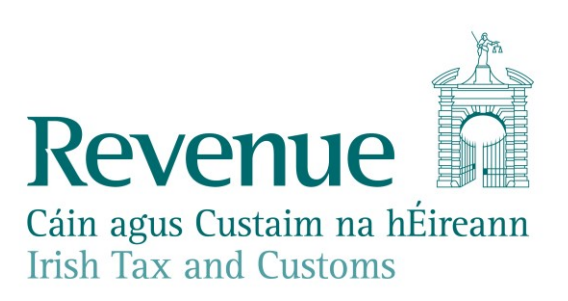

## **Accessing the e-Repayment Claims Facility**

From September 2017, repayment form 1130 should be submitted via the **e-Repayment Claims Facility**, accessible through the Revenue On-Line Service (ROS). It is important for claimants to read the <u>Mineral Oil Tax e-Repayment Claims Facility User Guide</u> to familiarise themselves with the mandatory requirements for accessing the e-Repayments Claims Facility.

The e-Repayments Claims facility can be selected under Other Services in the My Services section of the ROS homepage.

| Other Services               |                                        |                                                  |  |  |  |  |
|------------------------------|----------------------------------------|--------------------------------------------------|--|--|--|--|
| MyEnquiries                  | Drivers & Passengers with Disabilities | Mobile Access                                    |  |  |  |  |
| Manage Tax Clearance         | eRepayment Claims                      | Receipts Tracker                                 |  |  |  |  |
| Verify Tax Clearance         | VRT Certificate of Conformity          | Download Pre-populated Returns                   |  |  |  |  |
| Manage Reporting Obligations | Letter Of Residence                    | Secure Upload/Download Service                   |  |  |  |  |
| Manage Tax Registrations     |                                        |                                                  |  |  |  |  |
| Phased Payment Arrangement   |                                        | View Property History<br>Manage LPT / HC arrears |  |  |  |  |

Figure 1 - ROS Other Services

From the Welcome Screen claimants may choose to either submit a new claim or amend a previously submitted claim.

## Welcome to eRepayment Claims

#### Make a new claim

This service allows you to make a repayment claim for Mineral Oil Tax, Sugar Sweetened Drinks Tax (SSDT), Stamp Duty, Temporary Business Energy Support Scheme (TBESS) and specific VAT repayments for unregistered persons.

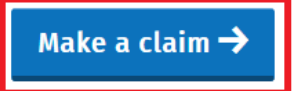

Figure 2 - e-Repayments Welcome Screen

#### **Previous Claims**

You can check the status of your previously submitted claim(s) and view the details here. This option can also be used in certain circumstances to edit your claim and provide further information if requested.

Manage your claims

## Submitting a New Claim

Select **MOT – Mineral Oil Tax** from the **Select a tax** screen and click **Continue**.

| eRepayment Claims                       |             |
|-----------------------------------------|-------------|
| Select a tax                            |             |
| Please select the tax you are claiming. |             |
| MOT - Mineral Oil Tax                   |             |
| O STAMP - Stamp Duty                    |             |
| O VAT - Value Added Tax                 |             |
| ★ Cancel <sup>(1)</sup> Close           | Continue -> |

Figure 3 - Select a Tax screen

Then select claim type Form 1130 and click Continue.

# eRepayment Claims

# Select a claim type

Please select the type of Mineral Oil Tax claim.

| ★ Cancel () Close                                      | Continue 🔿 |
|--------------------------------------------------------|------------|
| Form 1130 – Horticulture & Mushroom Production         | <b>(</b> ) |
| O Form PPF2 – Aviation Gasoline                        | 0          |
| O Form CC–Rep – Greenhouse Gas Permit Holders          | ()         |
| O Form 1132 – Supply of Commercial Sea Navigation Fuel | ()         |
| O Form 1131 – Use of Commercial Sea Navigation Fuel    | (j)        |

The **Overview** Screen details the requirements and procedure for submitting the claim. Please ensure that the requisite claim details and supporting documents are available. Select **Continue** to proceed.

Figure 4 - Select claim type screen

### Overview

Overview

#### 🗆 Claim Period

#### Claim Details

□ Attachments

Review

## Form 1130 – Mineral Oil Tax used in Horticulture

This is for businesses involved in horticultural production and mushroom cultivation who have paid mineral oil tax on fuel used in the business.

Who is it for?

#### What do I need?

Before you begin you will need to:

✓ Ensure your MOT refund bank account details are correct on ROS

To make a claim you will need:

- ✓ Total amount of fuel used in the claim period
- ✓ Type of fuel used
- Supporting documentation including invoices

#### How long does it take?

About 5 minutes for most people per claim. The sections are as follows:

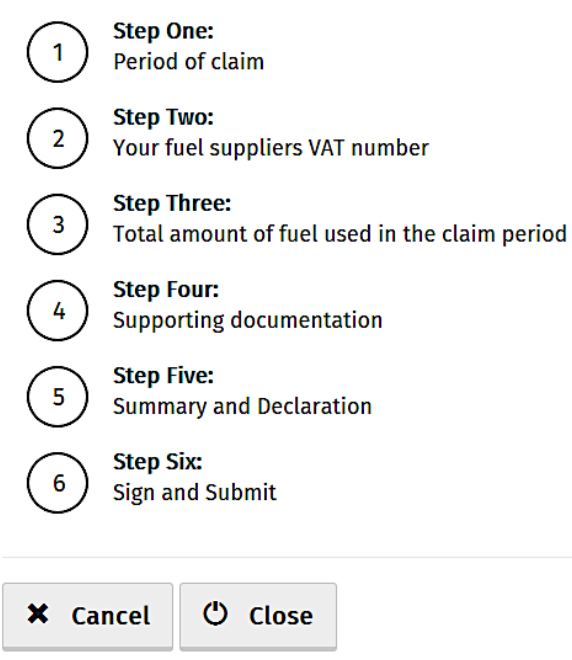

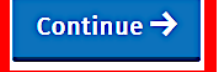

Figure 5 - Overview screen

Insert the **Month** and **Year** of the repayment period concerned and then select **Continue**. See the <u>Mineral Oil Tax e-Repayment Claims Facility User Guide</u> for information on the repayment period.

|               | Claim Period                                                |
|---------------|-------------------------------------------------------------|
| Overview      |                                                             |
| Claim Period  | Form 1130 – Mineral Oil Tax used in Horticulture            |
| Claim Details | Please enter the period of claim:                           |
| □ Attachments |                                                             |
| Review        | MM YYYY                                                     |
|               |                                                             |
|               | H Back <sup>(1)</sup> Close     Save & Close     Continue → |

Figure 6 - Claim period screen

The relevant repayment claim details, the type and volume of mineral oil received from each fuel supplier, are inputted through the following series of screens.

First, input the relevant Fuel Supplier VAT Number and select the Add+ button.

|               | Claim Details                                    |         |                |  |  |  |
|---------------|--------------------------------------------------|---------|----------------|--|--|--|
| Overview      |                                                  |         |                |  |  |  |
| Claim Period  | Form 1130 – Mineral Oil Tax used in Horticulture |         |                |  |  |  |
| Claim Details | Please enter the details for your claim:         |         |                |  |  |  |
| Attachments   | Attachments Fuel Supplier VAT Number             |         |                |  |  |  |
| □ Review      | Add +                                            |         |                |  |  |  |
|               |                                                  |         |                |  |  |  |
|               | H Back                                           | 🖒 Close | Save & Close 🚦 |  |  |  |

Figure 7 - Claim details screen

Then input the total volume of either Fuel Oil, Kerosene, Marked Gas Oil or LPG claimed in respect of that supplier and select Save Supplier.

|                                                    | Supplier Details                                 |                          |                 |  |  |
|----------------------------------------------------|--------------------------------------------------|--------------------------|-----------------|--|--|
| <ul> <li>Overview</li> <li>Claim Period</li> </ul> | Form 1130 – Mineral Oil Tax used in Horticulture |                          |                 |  |  |
| Claim Details                                      | Supplier:                                        |                          |                 |  |  |
| □ Attachments                                      |                                                  |                          |                 |  |  |
| □ Review                                           | Product                                          | Number of litres claimed |                 |  |  |
|                                                    | Fuel Oil                                         | 1000                     |                 |  |  |
|                                                    | Kerosene                                         | 5000                     |                 |  |  |
|                                                    | Marked Gas                                       | 25000                    |                 |  |  |
|                                                    | LPG                                              | 500                      |                 |  |  |
|                                                    | ← Back <sup>(1)</sup> Close                      | Save & Close 🛃           | 🖉 Save Supplier |  |  |

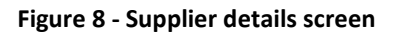

**Note:** In the event of a rate change, within the repayment period, to any Mineral Oil Tax product covered by this form, claimants will be required to input the **Number of litres claimed** both prior to and post the date the rate change was enacted. Additional fields will be provided in such instances.

Claimants will be returned to the **Claim Details** screen where they can add another supplier (repeat procedure for as many suppliers as required) or **Edit** previously input supply details. Select **Continue** to exit the **Claim Details** screen and proceed to the next step.

## **Claim Details**

| Overview               |                                          |                          |                |  |  |  |  |
|------------------------|------------------------------------------|--------------------------|----------------|--|--|--|--|
| Claim Period           |                                          |                          |                |  |  |  |  |
| Claim Details          | Please enter the details for your claim: |                          |                |  |  |  |  |
| Attachments     Review | Fuel Supplier                            | Number of litres claimed | Actions        |  |  |  |  |
| L Review               |                                          | 31,500                   | Edit or remove |  |  |  |  |
|                        | Total number of litres claimed           | 31,500                   |                |  |  |  |  |
|                        | Fuel Supplier VAT Number                 |                          |                |  |  |  |  |
|                        | Add +                                    |                          |                |  |  |  |  |
|                        | Here Back Close Save & Close             |                          | Continue 🗲     |  |  |  |  |

#### Figure 9 - Claim details screen

All Form 1130 repayment claims submitted must include:

- A spreadsheet listing the line-items of the claim showing, per invoice: the name and VAT number of the supplier; the date of the invoice; the quantity of fuel supplied; and,
- Copies of all relevant invoices for each purchase of fuel claimed within the repayment period. Each invoice must show the name and tax number of the supplier, the quantity of fuel purchased, and the date of purchase.

These documents can be attached electronically via the e-Repayment Claim facility during the claim submission process as 2 separate attachments. Please do not tick the box "Documents in Post" unless you are actually posting documents to the Central Repayment Office.

In this instance, select the Add+ button to attach a copy of the requested documentation. Select **Continue** to proceed to the next step.

## Attachments

| Overview                                        | Form 1130 – Mineral Oil Tax used in Horticulture                                                                                                    |  |  |  |  |  |
|-------------------------------------------------|----------------------------------------------------------------------------------------------------|--|--|--|--|--|
| Claim Period                                    | Supporting documentation should be maintained for a period of 6 years, and can be requested at any stage to                                                                               |  |  |  |  |  |
| Claim Details                                   | support a claim.                                                                                                    |  |  |  |  |  |
| <ul> <li>Attachments</li> <li>Review</li> </ul> | Please attach the following to your claim:<br><b>1. Spreadsheet</b><br><b>2. Invoice files</b>                                                                                            |  |  |  |  |  |
|                                                 | Additional supporting documentation can also be attached below                                                                                                    |  |  |  |  |  |
| Attachments                                     |                                                                                                    |  |  |  |  |  |
|                                                 | No attachments added yet. Add •                                                                                                    |  |  |  |  |  |
|                                                 | Tick here if some documents are being posted instead of uploaded as they are too big.<br>Posted documents must be identifiable by PPSN           Supporting documentation has been posted |  |  |  |  |  |
|                                                 | ★ Cancel     ◀ Back     ♥ Close     Save & Close     E                                                                                                    |  |  |  |  |  |

Figure 10 - Attachments Screen

On the **Summary** screen, claimants should review the accuracy of the details provided in the claim and must indicate so via the declaration tick-box.

#### d to the final scre ticked the decla ration tick by ov coloct **Submit** to Havin en.

| Summary<br>Form 1130 – Mineral Oil Tax used in Horticulture                                                                                                    |                     |                    |                                 |                                   |                                 |                                      |  |
|----------------------------------------------------------------------------------------------------|---------------------|--------------------|---------------------------------|-----------------------------------|---------------------------------|--------------------------------------|--|
| Personal                                                                                                    | Details             |                    |                                 |                                   |                                 |                                      |  |
|                                                                                                    | Details             |                    |                                 |                                   |                                 |                                      |  |
| Name:                                                                                                    |                     |                    |                                 |                                   |                                 |                                      |  |
|                                                                                                    |                     |                    |                                 |                                   |                                 |                                      |  |
| Claim Det                                                                                                    |                     |                    |                                 |                                   |                                 | <u>Edit</u>                          |  |
|                                                                                                    | - Julie 2025        |                    | D                               |                                   | Maluma.                         | cl-:                                 |  |
| Fuel Supplie                                                                                                    | r                   |                    | Fio<br>Fue<br>Ker<br>Mar<br>LPG | duct<br>l Oil<br>osene<br>ked Gas | 1,000<br>5,000<br>25,000<br>500 | €80.2<br>€328.7<br>€1,760.5<br>€21.2 |  |
| Total numbe                                                                                                    | er of litres claime | ed: 31,500         |                                 |                                   |                                 |                                      |  |
| Total repayn                                                                                                    | nent amount∶€       | 2,190.71           |                                 |                                   |                                 |                                      |  |
| Attachme                                                                                                    | nts                 |                    |                                 |                                   |                                 | Edit                                 |  |
| There are no a                                                                                                    | attachments.        |                    |                                 |                                   |                                 |                                      |  |
| Some attachn                                                                                                    | nents have been     | posted             |                                 |                                   |                                 |                                      |  |
| € Bank Details                                                                                                    |                     |                    |                                 |                                   |                                 |                                      |  |
| Account Name: Test MOT                                                                                                    |                     |                    |                                 |                                   |                                 |                                      |  |
| BIC:                                                                                                    |                     |                    |                                 |                                   |                                 |                                      |  |
| IBAN:                                                                                                    |                     |                    |                                 |                                   |                                 |                                      |  |
| Phone Numbe                                                                                                    | er                  |                    |                                 |                                   |                                 |                                      |  |
|                                                                                                    |                     |                    |                                 |                                   |                                 |                                      |  |
| Business comments                                                                                                    |                     |                    |                                 |                                   |                                 |                                      |  |
|                                                                                                    |                     | ]                  |                                 |                                   |                                 |                                      |  |
| Business com                                                                                                    | ments (INTERNA      | L ONLY)            |                                 |                                   |                                 |                                      |  |
| declare                                                                                                    | e that:             |                    |                                 |                                   |                                 |                                      |  |
| a. 31,5                                                                                                    | 500 litres of Mine  | eral Oil of the de | escriptions and qu              | antities speci                    | fied in this claim w            | ere used during                      |  |
| the period stated:                                                                                                    |                     |                    |                                 |                                   |                                 |                                      |  |
| i. in the production of horticultural produce in one or more than one glasshouse of a total area of                                                                                                    |                     |                    |                                 |                                   |                                 |                                      |  |
| ii. in the cultivation of mushrooms in one or more than one building or structure of a total area of                                                                                                    |                     |                    |                                 |                                   |                                 |                                      |  |
| not less than 3,000 square feet,                                                                                                    |                     |                    |                                 |                                   |                                 |                                      |  |
| b. the Mineral Oil concerned was purchased tax paid and was used in the State, and                                                                                                    |                     |                    |                                 |                                   |                                 |                                      |  |
| c. the particulars entered herein are true and correct to the best of my knowledge and belief and I hereby apply for repayment of 52 100 71, under the provisions of Section 00. Since a statement of 52 100 71, under the provisions of Section 00. |                     |                    |                                 |                                   |                                 |                                      |  |
| nereby apply for repayment of €2,190.71 , under the provisions of Section 98, Finance Act, 1999 (as amended). Lundertake, on request to produce any evidence, which the Revenue Commissioners may                                                    |                     |                    |                                 |                                   |                                 |                                      |  |
| require in support of this claim.                                                                                                    |                     |                    |                                 |                                   |                                 |                                      |  |
|                                                                                                    |                     |                    |                                 |                                   |                                 |                                      |  |
|                                                                                                    |                     |                    |                                 |                                   |                                 | 1                                    |  |
| H Back                                                                                                    | () Close            | Print              | Save & Close                    |                                   |                                 | Cubmit A                             |  |

Figure 11 - Summary screen

Finally, claimants must "Sign" the claim by re-entering their ROS **Password** and selecting **Sign & Submit**.

| Sign & Submit  |               |
|----------------|---------------|
| Certificate    | 1 Help        |
| Enter Password | Password      |
|                | Sign & Submit |
|                | 0%            |
|                |               |

Figure 12 - Sign and submit screen

The claim submission process is complete at this point.

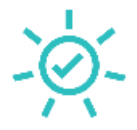

# Thank you. Your claim has been submitted.

When processed, your status in claim history will change to Approved, and you should receive payment into your bank account 3 to 5 working days after that.

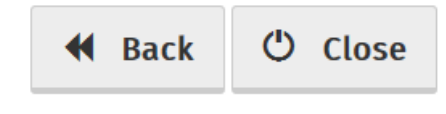

Figure 13 - Claim submitted screen

## **Amending a Previously Submitted Claim**

Firstly, claimants must select the **View Claim History** option on the **Welcome** screen as detailed on page 3.

On the **Claim History** screen, claimants can select any previously submitted claim they wish to amend by selecting the **Edit** button corresponding to that claim.

# **Claim History**

This screen allows you to view and edit your previous claims.

For VAT 58 & 71 claims decision details can be seen when 'View ' is selected.

| Туре      | Submission Date | Claimed Amount | Status   | Action                     |
|-----------|-----------------|----------------|----------|----------------------------|
| Form 1130 | 18/07/2023      | €2,190.71      | Pending  | <u>Edit</u> or <u>View</u> |
| Form 1130 | 26/05/2023      | €151.75        | Approved | Edit or View               |

Close

#### Figure 14 - Claim history screen

Claimants will be presented with the same screens, as outlined above with respect to the process for submitting a new claim, pre-populated with the data entered on first submission of the claim. Claimants can amend the claim by editing the relevant data and resubmitting the claim.

Note: All amended claims are subject to Revenue checking prior to their approval.